## Fiche résumé

Comment se connecter au Wifi?

## Comment se connecter au WIFI avec **un ordinateur ?**

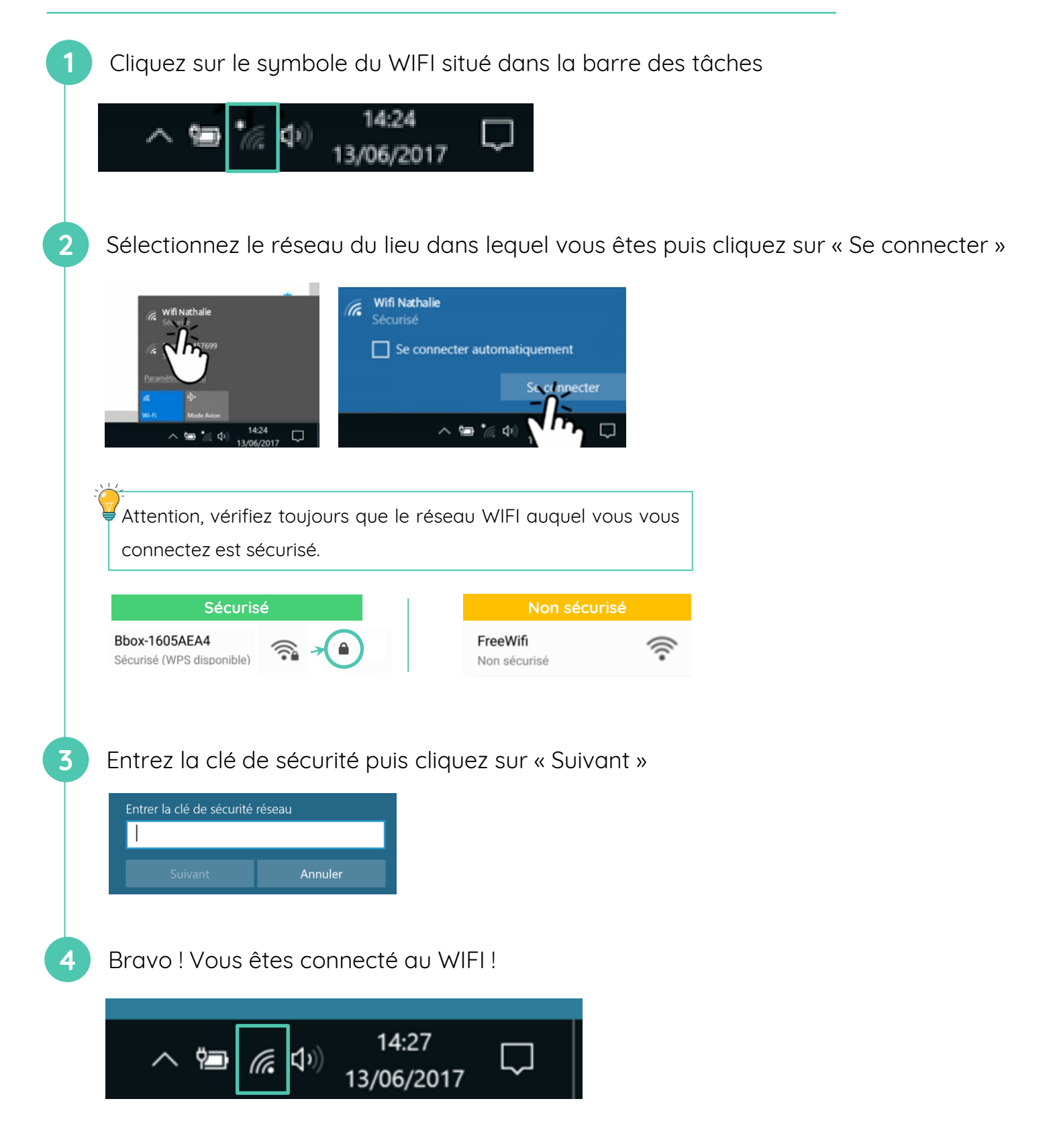

## Comment se connecter au WIFI avec un smartphone?

Les captures d'écran ci-dessous ont été réalisées sous Android.

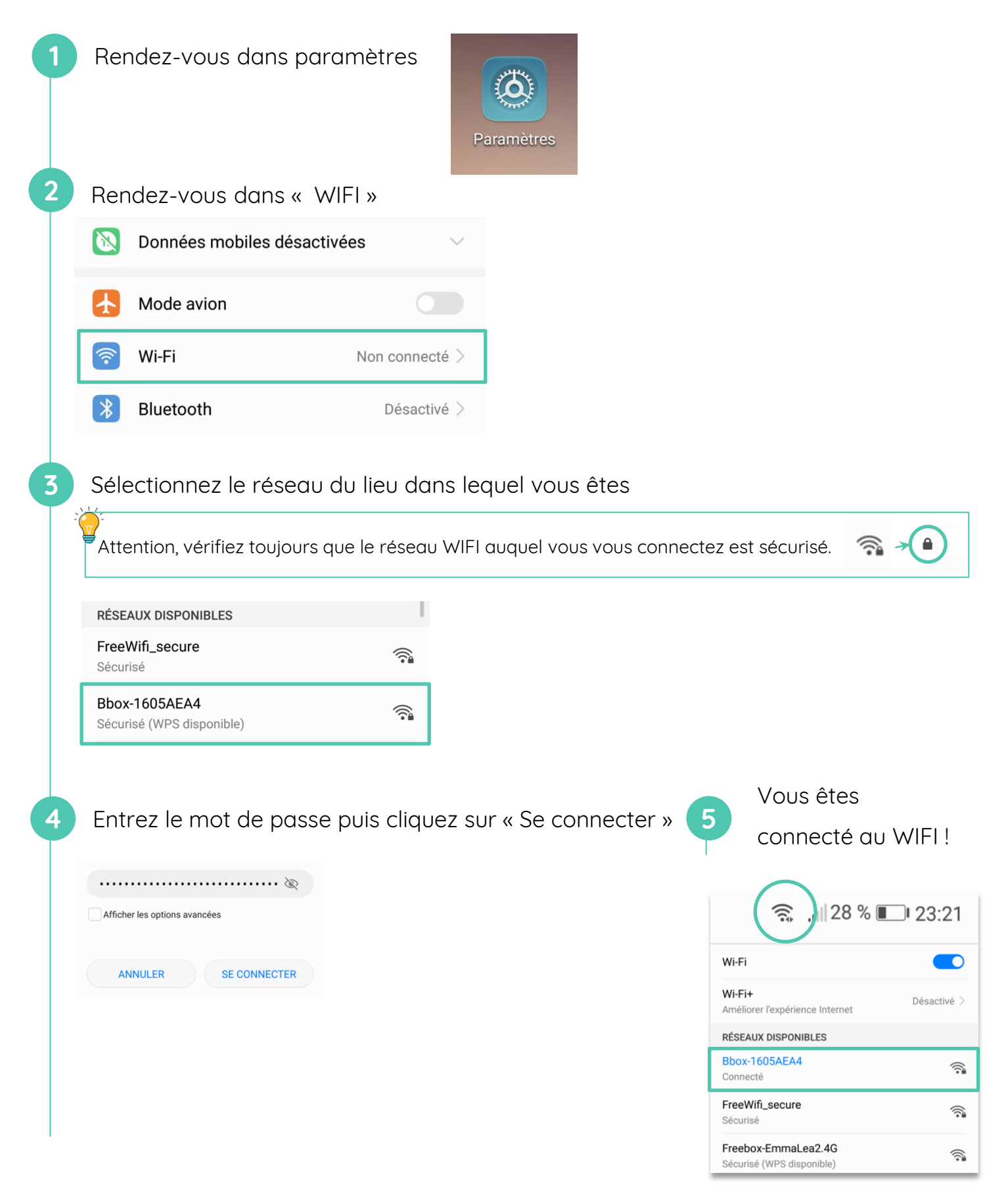

Continuez à apprendre sur lesbonsclics.fr !